# Application Note – Alerts in the Monitoring Platform

### **Revision History**

Version 1.4, August 2023 – updated content and images Version 1.3, July 2021 – added information for email notifications Version 1.2, December 2020 – added information for notification settings Version 1.1, August 2020 – added alerts categories Version 1.0, June 2020 – first version

### Table of Contents

| Alert System Overview                                                  | 1      |
|------------------------------------------------------------------------|--------|
| Configuration Engine                                                   | 1      |
| PV Fleet Management                                                    | 2      |
| Alert Profiles                                                         | 2      |
| Create and Configure Profiles                                          | 2      |
| Alert Categories, Pre-defined Rules, and Information and Configuration | 3<br>3 |
| Information and Configuration                                          | 3      |
| Set a Default Profile                                                  | 3      |
| Additional Profile Operations                                          | 3      |
| Define Email Notifications                                             | 3      |
| Alert Notifications                                                    | 4      |
| Assign Profiles to Sites                                               | 4      |
| Customize Notifications Email Footer                                   | 5      |
| Viewing Alerts                                                         | 6      |
| Account Level Alerts<br>Mini Dashboards                                | 6<br>6 |
| Handling Alerts                                                        | 6      |
| View Site Level Alerts<br>Alerts Tabs                                  | 7<br>7 |

### Alert System Overview

In the monitoring platform, the alerts system enables installers to resolve issues across their PV fleet. It diagnoses and troubleshoots issues and supports bulk actions on multiple sites instead of performing them one by one on individual sites. The alerts system consists of:

### **Configuration Engine**

Create profiles: Alert profiles contain sets of pre-configured rules that are enabled by the user, and can be applied to multiple sites at once

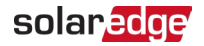

- Define notifications: Determine which stakeholders are notified for each rule in the profile including account users, system owners and external users
- Assign sites to profile: A profile can be assigned to multiple sites with similar characteristics, for example, service agreements, type of site, for example residential or commercial, or geographical region

### **PV Fleet Management**

- Spot issues: Receive daily notifications of new alerts by email, and view alerts for sites in your account via the monitoring platform
- Prioritize by impact: For each alert raised, an impact indicator is automatically calculated. The indicator helps prioritize alerts for handling and receives color-coded values to easily identify critical issues. Alerts with a higher impact value potentially cause greater energy loss than alerts with a lower impact value. See Mini Dashboards for more information on alert impacts.
- *Resolve issues*: Follow detailed steps for easy on-site or remote troubleshooting

### **Alert Profiles**

An alert profile consists of a set of rules that can be applied to sites with similar characteristics, for example residential, commercial, VIP sites or sites in a specific region. Users can select rules from a pre-defined list to enable them for a profile.

Once a profile is configured, it can be assigned to any of the sites in the account, eliminating the need to define a set of alerts for each site.

### Create and Configure Profiles

#### To Create a Profile:

- 1. Go to your username > My Account.
- 2. On the top ribbon of the Account dialog box, click Alerts.

#### NOTE Existing profiles are listed under Alert Profiles. A pre-configured SolarEdge profile is applied to existing sites in your Account and cannot be removed. MONITORING Sites Alerts Reports ccounts Operations ? ٢ Nicola Lichtenstein Information and Categories Module Models Company Details Storage Profiles Users Alerts Alert Profiles Assign Sites to Profiles Set Notification Footer Profile SolarEdge Default > III Equipment ✓ Description Add Profile > 斎 Grid This will generate an alert when there is a production issue with your inverter. If possible, the system will also indicate the specific issue that was > 🕄 Storage detected (examples -inverter is OFF, inverter in STBY mode, DC Isolation, RCD). In other cases, a general > @ Communication alert, indicating production issue will be triggered. > 🔆 Environmental > Troubleshooting Notifications (?)

- 3. In the Alert Profile window, click Add Profile.
- 4. Enter a **Profile Name** and then click Enter. The new profile is added.

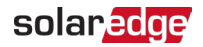

### Alert Categories, Pre-defined Rules, Information and Configuration

Click any of the following categories to view the rules available in the category:

#### Categories

- Equipment
- 🟉 Grid
- Storage
- Communication
- Environmental
- Energy Management

Click any of the **rules** to view the following **information** and **configuration**:

#### Information and Configuration

- **Description**: A description of the alert's rule
- Troubleshooting: Troubleshooting guidelines
- Notifications: Select which users are notified for each rule in the profile. For details, see the Define Email Notifications section.

### Set a Default Profile

You can set one of the profiles as the default, which is assigned to all sites.

#### To Set a Default Profile:

Hover over a profile. Click the number of the default profile. The default profile is now created.

### Additional Profile Operations

Hover over the following operations to view or modify your required profile:

- 🟉 Default 🖉
- 🟉 Rename 📐
- 🟉 Duplicate 🧧
- 🟉 Delete 📃

### Define Email Notifications

Email notifications automatically notify users of triggered alerts. For each rule in the profile, select which users receive a notification email. To set an email notification status, select an alert profile and rule from the notification dropdown list.

| Alert Profile                           | Rule                                                                                               |
|-----------------------------------------|----------------------------------------------------------------------------------------------------|
| Account users                           | This list displays all the users in your account.                                                  |
| System owners                           | System owners receive notifications of alerts. This box is checked by default for System owners.   |
| Immediately notify users                | Notify account users of the alert. This box is checked by default for owners of existing accounts. |
| Notify additional recipients            | Assign this setting to additional recipients.                                                      |
| Assign this setting to additional rules | Assign this setting to additional rules in the profile.                                            |

The Alert profiles are described in the following table:

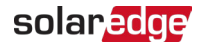

#### To Set Email Notifications:

- 1. Go to Notifications, click on the dropdown arrow.
- 2. In the field Click to select account users, click. A list of account users opens.
- 3. Select **All/None**, then click **OK**.
- 4. Select the checkbox next to System Owners.
- 5. Select the checkbox next to **Immediately Notify Users**.
- 6. Click Notify additional recipients. A new window opens.
- 7. Enter the email addresses of the new recipients. Click Save.

### **Alert Notifications**

To receive an alert notification by email, the system owner must have permission to receive alert notifications.

To Set Alert Notifications:

- 1. On the dashboard, click Sites.
  - The Sites window opens.
- 2. Click the site you want to access.
- Click Admin > Site Access > your First name. The Users window opens.

| Alerts | Reports | Accounts                    | Operations                           |                                     |         |           |          |          |            |        |                     | Old Dashboa | nd ( | D 🛇 | Nicola Lichtenstein 🔹 |
|--------|---------|-----------------------------|--------------------------------------|-------------------------------------|---------|-----------|----------|----------|------------|--------|---------------------|-------------|------|-----|-----------------------|
|        |         | Exam<br>Site N              | ple<br>Jame <sup>Q</sup>             |                                     |         | Dashboard | Layout   | Analysis | Reports    | Alerts | <b>کیک</b><br>Admin |             |      |     |                       |
|        |         | + S<br>Users                | Site Details                         | Site Access                         | Revenue | Logica    | l Layout | Physi    | cal Layout | Rem    | iote Setting +      |             |      |     |                       |
|        |         | First nam<br>Last nam       | ne: "                                | Taeon<br>Kim                        |         |           |          |          |            |        |                     |             |      |     |                       |
|        |         | Email:<br>Phone:<br>Access: |                                      | ha9726026@nate.com<br>+821071735885 | 0       |           |          |          |            |        |                     |             |      |     |                       |
|        |         | User Rol                    | (e: *<br>ose to alerts notifications | Site Owner                          |         |           |          |          |            |        |                     |             |      |     |                       |
|        |         |                             |                                      |                                     |         |           |          | Ca       | ncel De    | lete   | Save                |             |      |     |                       |

4. Click **Expose to alerts notifications**.

### Assign Profiles to Sites

To determine which alerts are triggered for each of your sites, assign an Alerts Profile to one or multiple sites.

#### To Assign an Alert Profile to a Site:

- 1. Select your username at the top of the page and click My Account.
- Click Alerts > Assign Sites to Profiles. The Assign Sites to Profiles window opens.

| Sites Alerts    | Reports Accounts          | Operations              | 0 O   M             | licola Lichtenstein 🔻 |
|-----------------|---------------------------|-------------------------|---------------------|-----------------------|
| Company Details | Time-of-Use Rates St      | orage Profiles Users    | Alerts Module Model |                       |
| Alert Profiles  | Assign Sites to Profiles  | Set Notification Footer |                     |                       |
| Search name Q   | Location V Installed      | kWp v Profile v         |                     |                       |
| -               |                           |                         |                     |                       |
| Assign to 🗸 🗸   | 1 of 18388 sites selected | I. Clear selection      | Select Columns V    |                       |
| Site Name 🍦     | City 🌻                    | Peak Power [kWp]        | ate 💠 Profile 👙     |                       |
| Sample 287      | Niel                      | 0 01/01/1970            | alert sample V      |                       |

#### Alerts in the Monitoring Platform

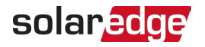

- 3. Select the box next to the Site Name.
- 4. To choose which site to assign the profile to, click the Assign to dropdown list. A list of site names is displayed.
- 5. Click the site name. A message is displayed at the top of the page telling you the **Profile was assigned successfully to selected sites**.

••• NOTE

You can assign multiple profiles by checking the site name box, or all the relevant boxes

6. Use filtering options to view alerts. Filter with the following options:

- Search name
- Location
- Installed
- Peak Power
- Profile
- In the Select Columns dropdown list, select which columns to view
- 7. Click Clear selection to clear all the site's profile information.

### **Customize Notifications Email Footer**

The footer of the daily alert's notification email can be modified to include a generic message. The message, which is displayed at the bottom of each email, is customizable, and can include alert handling guidelines, hyperlinks, contact information, a company logo, and so on.

#### ••• NOTE

The Set Notification footer is sent to all account profiles.

#### To Customize the Alerts Notifications Email Footer:

- 1. Select your username at the top of the page and click My Account.
- 2. Click Alerts > Set Notification Footer.

The Set Notification Footer window opens.

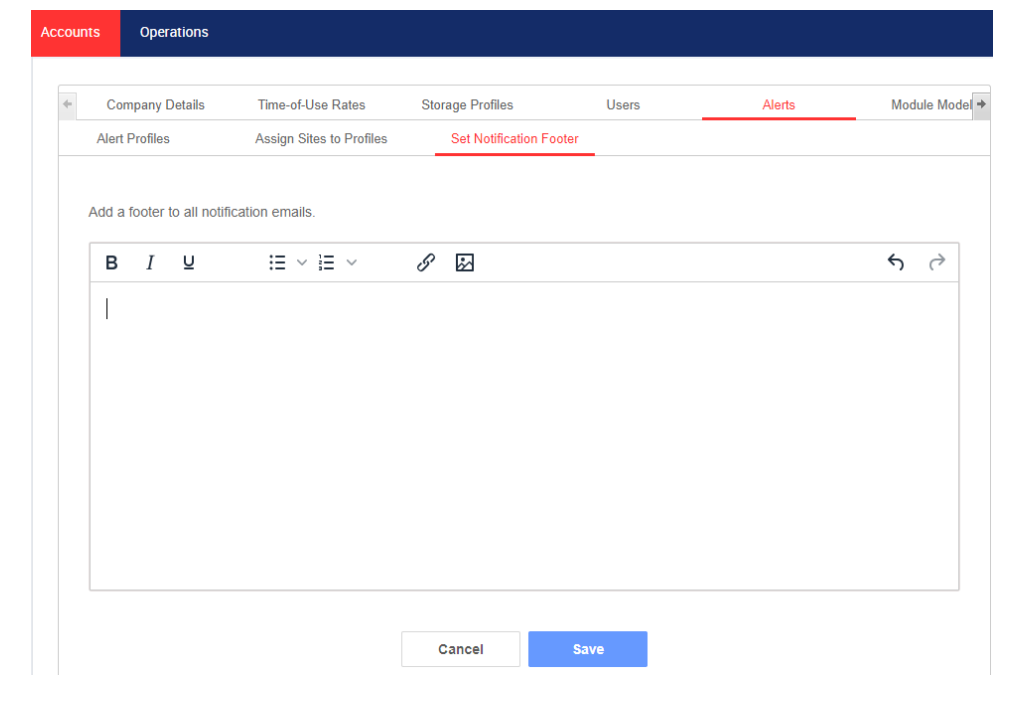

Alerts in the Monitoring Platform

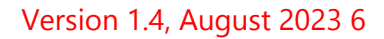

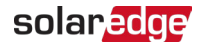

#### ••• NOTE

Access to the actions described in the **Alert Profiles** chapter is enabled only to users in the account with the roles of account manager or account admin.

## **Viewing Alerts**

Alerts can be viewed on two levels:

- Account level: Includes all alerts raised in all sites of the account
- Site level: Includes all alerts raised in a specific site

### Account Level Alerts

#### To View the Account-level Alerts Page:

#### Click the Alerts tab.

The Alerts window opens.

|                    | Alerts | Reports                                                     | Accounts                                                    | Operations      |                                                                                                    | 0           | ٥      | Nicola Lichte | enstein 🔻 |          |
|--------------------|--------|-------------------------------------------------------------|-------------------------------------------------------------|-----------------|----------------------------------------------------------------------------------------------------|-------------|--------|---------------|-----------|----------|
|                    |        | Actions 🔻                                                   | Showing 64                                                  | Alerts          |                                                                                                    |             |        |               |           |          |
| lini dashboard ——— | A      | 45 No com<br>5 No com<br>4 Module<br>3 No com<br>7 Other Al | E<br>munication wi<br>voltage mism<br>munication wi<br>erts | 64              | SITES WITH MOST ALERTS ¥<br>5.06K18-193 dc in<br>2.74Kdw dak izf le<br>2.23Krvzi dodewa<br>2.01Kmayr-melnh<br>1.56Kground mou | ALERTS LAST | 7 DAYS | 2 8/13 8/14 8 | 8/15      | Handling |
|                    |        | IMPACT                                                      | SITE NA                                                     | ME              | \$ ALERT TYPE                                                                                                    | ¢ COMPON    | ENT    | PEAK<br>POWEF | \$        |          |
|                    |        | 6                                                           | PV & 0                                                      | Consumption Der | m System overload                                                                                                    | Inverter    | 1      | 9.45          | 1         |          |
|                    |        | 3                                                           | CHR d                                                       | e Huy           | No string communication                                                                                                    | Panel 6     | .0.3   | 194.5         | 8         |          |
|                    |        | 3                                                           | CHR d                                                       | e Huy           | No string communication                                                                                                    | Panel 6     | .0.2   | 194.5         | 4         |          |
|                    |        | 2                                                           | CHR d                                                       | e Huy           | No communication with Power Optimiz                                                                                           | zer Panel 6 | .1.31  | 194.5         | 1         |          |

#### Mini Dashboards

In the **Alerts** window a mini dashboard displays your site's alert status. The mini dashboard provides the following alert details:

### ••• NOTE

To view the alert status, hover over the required alert.

| Mini Dashboard                              | Description                                                                          |
|---------------------------------------------|--------------------------------------------------------------------------------------|
| Alerts by Type                              | Displays the type of alerts on-site and the total number of alerts across all sites. |
| Sites with Most Alerts and Alerts by Impact | Displays a chart of the alerts.                                                      |
| Alerts Last 7 Days, Last 30 days, This Year | Displays alerts over the requested time frame.                                       |

### Handling Alerts

Click the \_\_\_\_\_ menu to access the alert handling options. The following options are displayed:

| Handling Alerts  | Description                                                                     |
|------------------|---------------------------------------------------------------------------------|
| More Information | A popup window opens with additional information about the alert, a description |
|                  | of the rule, and troubleshooting guidelines.                                    |

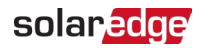

| Handling Alerts        | Description                                                                                                    |
|------------------------|----------------------------------------------------------------------------------------------------|
|                        | <ul> <li>Follow the suggested guidelines to resolve the issue</li> <li>If the issue is resolved, the alert closes automatically</li> </ul> |
| View in Layout         | Redirects to the Layout tab and highlights the component the alert was triggered for.                                                      |
| View in Charts         | Redirects to the Charts tab where users can further investigate the alert and save the chart or export the chart as a CSV.                 |
| Mute Alert             | If you wish to temporarily mute an alert, select a date on which to resume displaying the alert, and click <b>Save.</b>                    |
| Close Alert            | A popup window opens asking if you want to manually close alerts.                                                                          |
| Technical Support Chat | A SolarEdge Support chat window opens.                                                                                                    |
|                        | <ul> <li>The Alert Type is displayed, and you are asked to provide further<br/>information</li> </ul>                                      |

### Site Level Alerts

#### To View the Site-level Alerts Page:

- 1. In the **Sites** tab, select a **Site**.
- Click on the Alerts tab to display the alerts. The Site Level Alerts window opens.

| MONITORING       | Sites         | Alerts       | Reports       | Accounts | Operations |           |              |                               | Old D   | lashboard | 0 🛇                    | Nicola Lich | tenstein 🕤 |
|------------------|---------------|--------------|---------------|----------|------------|-----------|--------------|-------------------------------|---------|-----------|------------------------|-------------|------------|
| Site Nam         | ne            | ۹            |               |          |            | Dashboard | Layout       | <mark>محمہ</mark><br>Analysis | Reports | Alerts    | ද <b>ි</b> දු<br>Admin |             |            |
| 0                | 678           |              | Category: All |          | ×          | Alert Typ | e: All       |                               | ~       | \.<br>\   |                        |             |            |
| Date Opened: All | E             | 3            | Open ×        |          | ~          | Show      | internal ale | rts                           |         |           |                        |             |            |
| Actions 👻 1 a    | alerts select | ed. Clear Se | lection       |          |            |           |              |                               |         |           |                        |             |            |
| IMPACT 🜲         | ALERT TYPE    |              | 🔹 📔 COMP      | ONENT    | OPENED     |           | JS           | 🔹 📔 CATEG                     | ORY     | \$        | S/N                    | \$          | $\odot$    |
| 2 2              | Inverter p    | oduction is: | sue Inver     | ter 3    | 7/23/2023  | B Oper    | n            | Equip                         | ment    | ;         | 74072FB9-63            |             | 1          |

#### To Modify the Alerts:

- 1. Select the alert.
- 2. Click Actions to view the following dropdown list:
  - 🟉 Mute
  - 🟉 Unmute
  - 🟉 Edit
  - Close Alert

#### **Alerts Tabs**

The Alerts list provides details on all alerts that are raised in your account sites. The following information is available:

| Field      | Description                                                                                                    |
|------------|----------------------------------------------------------------------------------------------------|
| Impact     | The severity level of the alert type. The impact is rated by:<br><b>Number: 1</b> has the least impact, <b>9</b> has the most impact<br><b>Color: Yellow</b> alerts have the least impact; <b>Dark brown</b> alerts have the most impact |
| Alert Type | A description of the alert                                                                                                    |
| Component  | The component in the site that triggered the alert.                                                                                                    |
| Opened     | The date and time of the raising of the alert.                                                                                                    |
| Status     | The current alert status. One of the following states is assigned to the alert:<br>Open<br>Open muted<br>Closed<br>Closed muted                                                                                                    |
| Category   | For details, see Alert Categories, Pre-Defined Rules, Information and Configuration                                                                                                    |
| S/N        | Displays the serial number of the device.                                                                                                    |